# บทที่ 6 ขั้นตอนการส่งใบจ่ายเงินเดือนไปที่ App Bplus HRM Connect

## 💠 วัตถุประสงค์

เพื่อให้ผู้ใช้งานสามารถทราบขั้นตอนการใช้งานสำหรับส่งใบจ่ายเงินเดือน และ รายงานอื่นๆทาง App Bplus HRM Connect ได้ถูกต้อง โดยสามารถรับข้อมูลได้ทั้งแบบ File PDF และ ข้อความ โดยจะต้องเตรียมข้อมูลไว้ก่อนใช้งาน ดังนี้

- พนักงานจะต้องมีหมายเลขมือถือของตนเอง เพื่อรับข้อมูลทาง App ได้
- 2. การใช้งานจะต้องคู่กับแต้มของ HRM Connect เพื่อใช้สำหรับการยืนยันตัวตนในการเข้าใช้งานก่อน
- พนักงานจะต้องติดตั้งโปรแกรม Bplus Hrm Connect ไว้ที่มือถือของตนเอง และ ต้องทำการขึ้นขันตัวตนเข้าใช้งาน App ก่อนที่จะรับสลิปเงินเดือน

## 1. การตั้งค่าครั้งแรกก่อนเริ่มใช้งานระบบ

- 1.1 การตั้งค่าประวัติพนักงาน (สำหรับฝ่ายบุคคลหรือผู้ใช้งานโปรแกรมเงินเดือน)
  - ≻ เปิดเข้าที่โปรแกรมเงินเดือน โดยทำการระบุ เบอร์มือถือ ในประวัติพนักงานที่จะใช้งาน เพื่อสำหรับการ
    - ลงทะเบียนเข้าใช้งาน Bplus HRM Connect -> หน้าจอ การตั้งก่า -> เมนูย่อย ระบบเงินเดือน -> เลือก แผนก -> เลือก พนักงาน

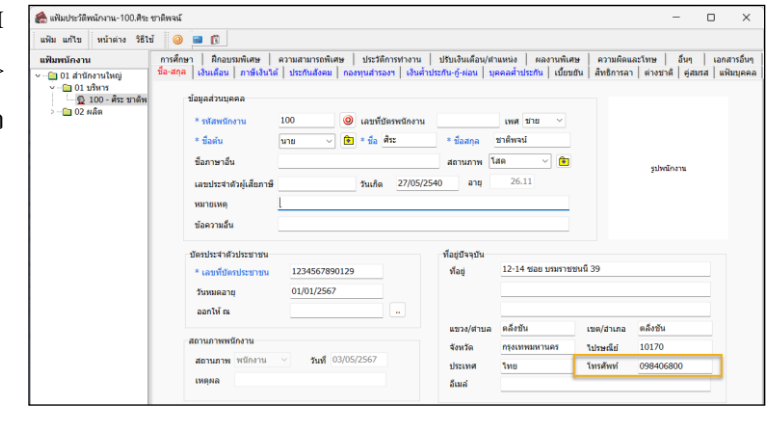

### 1.2 การตั้งค่าและเปิดโปรแกรม e-Payslip (สำหรับฝ่ายบุคคลหรือผู้ใช้งานโปรแกรมเงินเดือน)

เข้าไอคอนโปรแกรม e-PaySlip โดยเข้าใน Path C:\Program Files (x86)\EBP\BplusHrm v7.3 แล้วดับเบิ้ลคลิกไอคอน ตาม รูป

| Name                 | Date modified    | Type        | Size   |
|----------------------|------------------|-------------|--------|
| 🚞 Data               | 26/06/2566 9:25  | File folder |        |
| 🚞 Help               | 26/06/2566 9:25  | File folder |        |
| The Report           | 26/06/2566 9:25  | File folder |        |
| Structure            | 26/06/2566 9:25  | File folder |        |
| 📁 Upgrade            | 26/06/2566 9:25  | File folder |        |
| BplusHrm73           | 25/06/2566 21:03 | Application | 201 KB |
| BplusHrmEPayslip     | 25/06/2566 21:03 | Application | 295 KB |
| BplusHrmExportReport | 25/06/2566 21:03 | Application | 120 KB |
| BplusHrmImportReport | 25/06/2566 21:03 | Application | 123 KB |

🕨 คลิกที่เมนู แฟ้ม -> เลือก ตั้งค่า คังรูป

| 👂 ส่มับจ่ายฝันเดือน-หนังสือรับรองศัก ณ | พี่จ่าย-ผ่านสื่ออิเลคหรอนิค        |   | - |            |  |
|----------------------------------------|------------------------------------|---|---|------------|--|
| เพิ่ม เครื่องมือ วิธีใช้               |                                    |   |   |            |  |
| ตั้งค่า(Y)                             |                                    |   |   |            |  |
| Ue(Z)                                  | Data73                             | ~ |   | Annia      |  |
| ชนิดข้อมูลที่ต้องการส่ง                | ไบจ่ายเงินเดือนหรือเอกสารอื่น      |   |   | กรองบ้อนุล |  |
| ชื่อรูปแบบใบจ่ายเงินเตือน              |                                    |   |   |            |  |
| ต่องการฟาละไร                          | สร้าง PDF และส่ง Email             | ~ |   | 440        |  |
| เปลี่ยนข้อความก่อนส่งทุกพนักงาน        | เปลี่ยนครั้งแรกครั้งเดียว          | ~ |   |            |  |
| ช่วงวันที่สะสมตั้งแต่                  | 01/01/2567                         |   |   |            |  |
| วันที่จ่าย                             | 03/05/2567                         |   |   |            |  |
| เนื้อหาใน Email                        | Attached are %is for %is as of %is |   |   |            |  |
| อักษรนำหน้าชื่อแฟ้มแอกสารที่แนบ        | Paysip                             |   |   |            |  |
| หัวเรื่องใน Email                      | Payslip for %s as of %s            |   |   |            |  |
| annaia                                 |                                    |   |   |            |  |
|                                        |                                    |   |   |            |  |
|                                        |                                    |   |   |            |  |
|                                        |                                    |   |   |            |  |
|                                        |                                    |   |   |            |  |
|                                        |                                    |   |   |            |  |
|                                        |                                    |   |   |            |  |
|                                        |                                    |   |   |            |  |
|                                        |                                    |   |   |            |  |
|                                        |                                    |   |   |            |  |
|                                        |                                    |   |   |            |  |
|                                        |                                    |   |   |            |  |

จากนั้นจะปรากฏหน้าจอ "ตั้งค่า" แถบแรก คือ แถบทั่วไป เป็นการตั้งค่าทั่วไปก่อนการใช้งาน ดังรูป

## <u>คำอธิบายการตั้งค่า</u>

- ฐานข้อมูลที่ใช้งานประจำ คือ การระบุชื่อฐานข้อมูลเงินเดือนที่ต้องการใช้งานเพื่อส่งใบจ่ายเงินเดือนและรายงานผ่าน ทางอีเมล์
- ชื่อเครื่องพิมพ์ PDFCreator คือ การเลือกชื่อเครื่องพิมพ์ โดยให้เลือก
   เป็น PDFCreator
- ชื่อที่พักแฟ้มรายงาน คือ การระบุตำแหน่งแหล่งที่เก็บไฟล์รายงาน ของโปรแกรมเงินเดือน
- ชื่อที่พักข้อมูล PDF คือ การระบุตำแหน่งที่พักแฟ้มข้อมูลไฟล์ PDF
   โดยให้เลือกตำแหน่งแหล่งที่เก็บไฟล์ PDF ดังตัวอย่างข้างต้น
- อักษรนำหน้าชื่อแฟ้มเอกสารแต่ละประเภท คือ การระบุคำนำหน้า ชื่อไฟล์เอกสารที่ต้องการส่ง เพื่อให้แสดงคำนำหน้าของเอกสารแต่ ละประเภท สามารถแก้ไขได้ตามต้องการ

| 🧿 ตั้งค่า                            |          |                                             |        | -   |      | ×  |
|--------------------------------------|----------|---------------------------------------------|--------|-----|------|----|
| ว่าไป พื้นหลังใบจ่ายเงินเดือน อีเมล์ | รหัส     | จับ ข้อความความรับผิดชอบ                    |        |     |      |    |
|                                      |          |                                             |        |     |      |    |
| ฐานข้อมูลที่ใช้ประจำ                 | Data     | '3                                          | $\sim$ |     |      |    |
| ฐานข้อมูลเก็บ Log ที่ใช้ประจำ        | log      |                                             | $\sim$ |     |      |    |
| ชื่อเครื่องพิมพ์ PDFCreator          | PDFC     | reator                                      | $\sim$ |     |      |    |
| ขื่อที่พักแฟ้มรายงาน                 | C:\Pn    | ogram Files (x86)\EBP\BplusHrm v7.3\Report\ |        |     |      |    |
| ขือที่พักข้อมูล PDF                  | E:\Pa    | yrollData\E-payslip\                        |        |     |      |    |
| อักษรนำหน้าชื่อแฟ้มเอกสารแต่ล        | ะประเภ   | ท                                           |        |     |      |    |
| ใบจ่ายเงินเดือน                      |          | Paysip                                      |        |     |      |    |
| หนังสือรับรองการหักภาษี ณ            | ที่จ่าย  | OTHER                                       |        |     |      |    |
| ก.ง.ต.91                             |          | OTHER                                       |        |     |      |    |
| ก.ง.ต.3                              |          | PNDx3                                       |        |     |      |    |
| เอกสารอื่นๆ                          |          | OTHER                                       |        |     |      |    |
|                                      |          |                                             |        |     |      |    |
| หยุดถามต้องการทำต่อทุกครั้งที่พ      | บสิ่งผิด | ปกตี 🕑                                      |        |     |      |    |
|                                      |          |                                             |        |     |      |    |
|                                      |          |                                             |        |     |      |    |
|                                      |          | (                                           |        |     |      |    |
|                                      |          | l                                           | ป่า    | เทก | ยกเส | าก |
| C:\ProgramData\EBP\Sha               | re\FD0   | onnectionDefs.ini                           |        |     |      |    |

แถบรหัสลับ : เป็นการระบุรหัสสำหรับการเปิดใบจ่ายเงินเดือนเป็นแบบ PDF ใช้สำหรับกรณีที่ด้องการส่งข้อมูล เป็น File PDF โดยพนักงานจะต้องใส่รหัสก่อน ถึงจะเปิดเอกสารได้ (หากส่งเป็นข้อความไม่ต้องระบุ)

#### <u>คำอธิบาย</u>

ชนิดข้อมูลที่ใช้สำหรับกำหนดรหัสลับ มี 8 ชนิด คือ

- 1. เลขที่บัตรประชาชน
- 2. วันเดือนปีเกิด
- 3. วันที่หมดอายุบัตร
- 4. หมายเลขโทรศัพท์
- 5. รหัสพนักงาน
- 6. เลขที่บัตรพนักงาน
- 7. วันที่เริ่มงาน

8. รหัสอ่านใบจ่ายเงินเคือน (ระบุในประวัติพนักงาน แถบชื่อสกุล)

### <u>ตัวอย่างการกำหนดรหัสลับ</u>

1. หากต้องการให้รหัสลับเป็น เลขที่บัตรประชาชน ตามด้วย รหัสพนักงาน ให้กำหนดชนิดข้อมูลที่เรียงเป็นรหัสลับเป็น 15 ซึ่ง 1 และ 5 มาจากตัวเลขนำหน้าชนิดข้อมูลข้างต้น

 หากต้องการให้รหัสลับเป็น รหัสพนักงาน ตามด้วย เลขที่บัตรประชาชน ตามด้วย วันเกิด ตามด้วยหมายเลขโทรศัพท์ ให้กำหนดชนิดข้อมูลที่เรียงเป็นรหัสลับเป็น 5124 เป็นต้น

ดังนั้น ผู้ใช้งานสามารถกำหนดได้ว่าจะนำข้อมูลใดมาผสมผสานกัน เพื่อกำหนดเป็นรหัสลับในการเข้าถึงข้อมูลใน เอกสารที่นำส่งให้พนักงานได้ ซึ่งหลังจากทำการตั้งค่ารหัสลับแล้ว คลิกปุ่ม **บันทึก** 

<u>หมายเหตุ</u> : ในการระบุรหัสอ่านใบจ่ายเงินเดือน เมื่อระบุแล้วทางผู้ที่ระบุจะต้องเข้ามาระบุในประวัติพนักงาน และขณะที่ ทำการคีย์ข้อมูลผู้ที่ระบุจะไม่เห็นรหัส ดังนั้น กรณีที่พนักงานลืมรหัสอ่านใบจ่ายเงินเดือนในข้อที่ 8 จะต้องทำการแก้ไขรหัสและ ส่งสลิปเงินเดือนใหม่เท่านั้น

| 🗿 ตั้งคา                                                              | -         | - | Ш   | ×   |
|-----------------------------------------------------------------------|-----------|---|-----|-----|
| วไป พินหลังไบจ่ายเงินเดือน อีเมล์ รหลัลป ข่อความความรับผิดชอบ         |           |   |     |     |
| กำหนดชนิดข้อมูลที่เรียงเป็นรหัสลับ 5124                               |           |   |     |     |
| 2 วันเดือนชียงอ.(ค.ศ.รปแบบ YYYYMMDD)                                  |           |   |     |     |
| 3.31480.00116515291991 (e.e. 514101 YYYYMMDD)                         |           |   |     |     |
| 4.เบอร์โทรศัพท์                                                       |           |   |     |     |
| 5.รหัสพนักงาน                                                         |           |   |     |     |
| 6.เลขที่บัตรพนักงาน                                                   |           |   |     |     |
| 7.วันที่เริ่มงาน (ค.ศ.รูปแบบ YYYYMMDD)                                |           |   |     |     |
| 8.รหัสอ่านใบจ่ายเงินเดือน                                             |           |   |     |     |
| ด้วอย่างการกำหนดชนิดข้อมูล                                            |           |   |     |     |
| 1.หากต้องการให้รหัสลับเป็น เลขที่บัตรประชาชนตามด้วยวันที่เริ่มงาน ให้ | ักรอก 17  |   |     |     |
| 2.หากต้องการให้รหัสลับเป็น รหัสพนักงานตามด้วยเลขที่บัตรประชาชน ใ      | ห้กรอก 61 |   |     |     |
|                                                                       |           |   |     |     |
|                                                                       |           |   |     |     |
|                                                                       |           |   |     |     |
|                                                                       | บันที่ก   |   | ยกเ | ลึก |

## 1.3 เพื่อตั้งค่าการใช้งาน App HRM Connect (สำหรับพนักงาน)

- 1.3.1 ขั้นตอนการลงทะเบียน App Bplus HRM Connect
  - Download แอพพลิเคชั่น HRM Connect
    - ระบบปฏิบัติการ Android ดาวโหลดแอพพลิเกชั่น จาก Play Store
    - ระบบปฏิบัติการ IOS ดาวโหลดแอพพลิเคชั่น จาก App Store
    - ค้นหาแอพพลิเคชั่น Bplus HRM Connect และกด Download

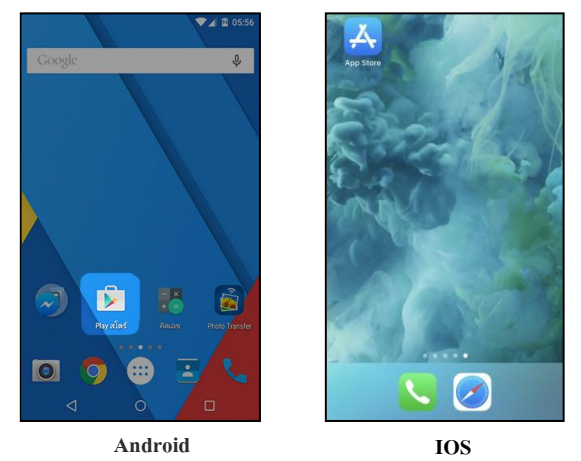

1.3.2 กรณีเข้าใช้งานครั้งแรกให้ทำการเลือก -> <u>ลงทะเบียน</u> -> จะมีหน้าจอให้ระบุเบอร์โทร และ รหัสลับ ในการเข้า
 App -> เมื่อระบุแล้ว กคลงทะเบียน -> ระบบจะส่ง รหัสสำหรับลงทะเบียน ไปที่เบอร์มือถือ ให้ระบุเพื่อทำ การลงทะเบียน

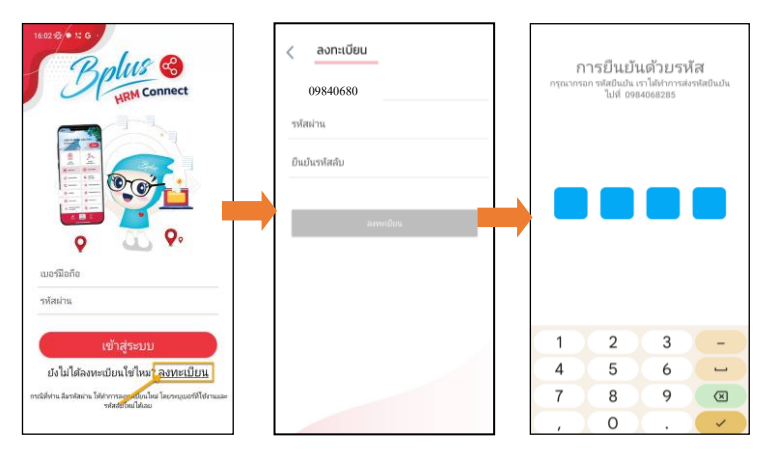

#### <u>หมายเหตุ</u>

 การลงทะเบียนเบอร์มือถือ : เบอร์มือถือจะต้อง ตรงกับเบอร์ที่บันทึกไว้ในโปรแกรมเงินเคือน
 การตั้งค่ารหัสลับ

- 2.1 ต้องมีความยาวอย่างน้อย 8 ตัวอักษร
- 2.2 รูปแบบเป็นตัวอักษร หรือตัวเลขก็ได้
- 1.3.3 เมื่อทำการถงทะเบียนผ่านแล้ว ระบบจะแสดงหน้าจอแรก -> ให้ทำการระบุเบอร์ที่ลงทะเบียน พร้อมกับรหัส ที่ตั้งก่าไว้ -> เมื่อระบุแล้ว จะเข้าหน้า App ได้ทันที -> เสร็จขั้นตอนการลงทะเบียน

| Bours Connect                                                                                                    | -ยังไม่มีการยืนยัง<br>แตะเพื่อทำการยืน                                            | มดัวตน-<br>เย็ม                                                                                                    |
|----------------------------------------------------------------------------------------------------|-----------------------------------------------------------------------------------|----------------------------------------------------------------------------------------------------|
| energededia                                                                                                    | ແລະເວລາສຳນັກບານ<br>ເອລາຕ່າວໆ<br>ເອລາຕ່າວໆ<br>ເອນເປລັຍມາກ<br>ເອີ້ອງ ມະແອດແລະກາກ່າວ | Autorumananu<br>astorarumananu<br>astoraviou<br>astoraviou<br>autorumananu<br>autorumananu<br>autorum |
| เรา กรุง 2000<br>ปังไม่ได้องหะเบ็บหนึ่งใหม่? อ <u>งหะเบ็บห</u><br>กหนังหน่อนหลัดหน้าได้มากออกเป็นสินกรุงเองที่ใช้งานออก<br>รสสมโดนได้ออ<br>(คุณหูปที่ได้สินกษรรรุงบรุ (ป), (D). | Soutachor<br>Bor a técan<br>técan                                                 | Suntanian     Suntanian     Suntanian     Suntanian     Suntanian     Suntanian                                                                                                    |

 1.3.4 ให้ทำการคลิกไอคอนขึ้นขันตัวตน เพื่อเป็นการขึ้นขันชื่อพนักงาน กับ บริษัทที่สังกัด โดยทำการคลิกที่ -ยังไม่มี การขึ้นขันตัวกน – แตะเพื่อทำการขึ้นขัน ตามรูป

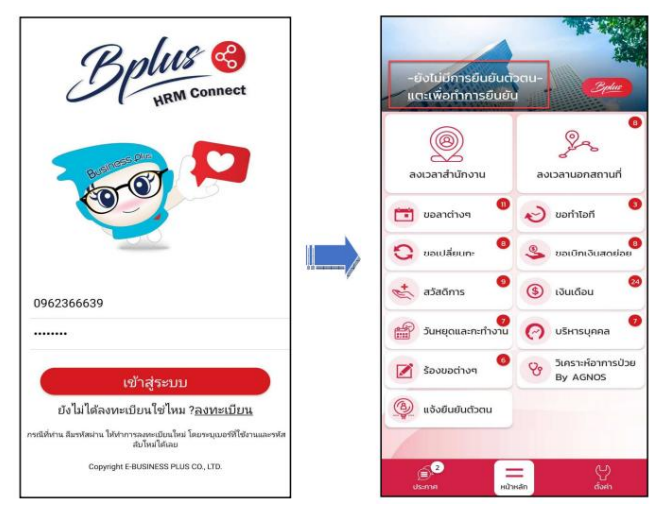

 1.3.5 ระบบทำการประมวลผลและเข้าสู่ หน้าจอยืนยันตัวตน หากระบบตรวจสอบเรียบร้อยแล้ว จะแสดงหน้าจอแจ้ง ยืนยันตัวตน -> ให้ทำการคลิกไคอน ยืนยัน -> แล้วระบบจะให้ระบุเลขท้ายบัตรประชาชน 4 หลัก (ข้อมูลจะต้อง ตรงกับในโปรแกรมเงินเดือน) -> หากยืนยันตัวตนผ่านแล้ว จะแสดงหน้าจอตามรูป และ ใช้งานได้

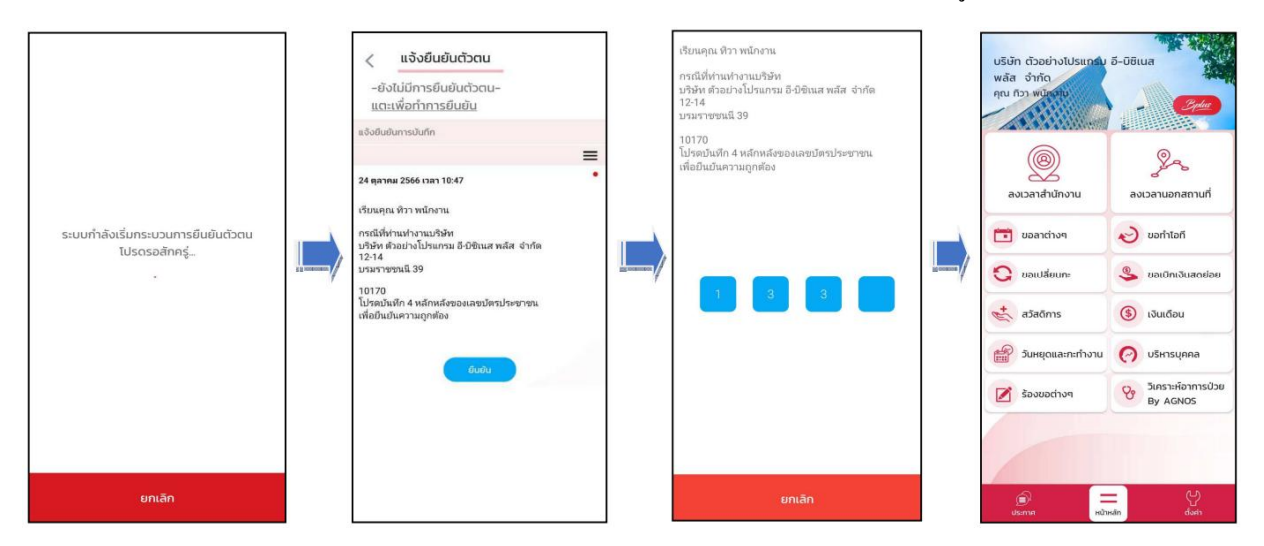

- 2. ขั้นตอนการส่งข้อมูล PDF จากโปรแกรม Bplus e-PaySlip ไปที่ App HRM Connect
  - 2.1 เปิดโปรแกรม e-Payslip เพื่อทำการส่งข้อมูล โดยมีรายละเอียด เพิ่มเติมดังนี้

| 🚇 ส่งโบจ่ายเงินเดือน-หนังสือรับรองหัก ณ | ที่จ่าย-ผ่านสื่ออิเลตทรอนิต                       | - |              | × |
|-----------------------------------------|---------------------------------------------------|---|--------------|---|
| แฟ้ม เครื่องมือ วิธีใช้                 |                                                   |   |              |   |
| เลือกราบข้อมอ                           | Data73                                            |   | แกเล็กติดต่อ |   |
| ชนิดข้อมูลที่ต้องการส่ง                 | ใบจ่ายเงินเดือนหรือเอกสารอื่น                     |   | eraulaua     |   |
| ชื่อรูปแบบใบจ่ายเงินเดือน               | ใบจ่ายเงินเดือนแสดงขอดสะสม2 สำหรับกระดาษต่อเนื่อง |   | กระบรายสาย   |   |
| ต้องการทำอะไร                           | สร้าง PDF และส่งง่าน Hrm Connect                  |   | alo          |   |
| เปลี่ยนข้อความก่อนส่งทุกพนักงาน         | เปลี่ยนครั้งแรกครั้งเดียว                         |   |              |   |
| ช่วงวันที่สะสมตั้งแต่                   | 31/05/2567                                        |   |              |   |
| วันที่จ่าย                              | 31/05/2567                                        |   |              |   |
| เนื้อหาใน Emai                          | Attached are %s for %s as of %s                   |   |              |   |
| อักษรนำหน้าชื่อแฟ้มเอกสารที่แนบ         | Paysip                                            |   |              |   |
| หัวเรื่องใน Email                       | Payslip for %s as of %s                           |   |              |   |
| ผลการส่ง                                |                                                   |   |              |   |
|                                         |                                                   |   |              |   |
|                                         |                                                   |   |              |   |
|                                         |                                                   |   |              |   |
|                                         |                                                   |   |              |   |
|                                         |                                                   |   |              |   |
|                                         |                                                   |   |              |   |
|                                         |                                                   |   |              |   |
|                                         |                                                   |   |              |   |
|                                         |                                                   |   |              |   |
|                                         |                                                   |   |              |   |
|                                         |                                                   |   |              |   |

## <u>คำอธิบาย</u>

- เลือกฐานข้อมูล คือ การระบุชื่อฐานข้อมูลที่ต้องการใช้งานเพื่อส่ง E-mail
   เอกสารใบจ่ายเงินเดือน และรายงาน เมื่อเลือกฐานข้อมูลแล้วให้คลิกปุ่ม <u>ติดต่อ</u>
- ชนิดข้อมูลที่ต้องการส่ง คือ การระบุเอกสารที่ต้องการส่ง ให้เลือก ใบจ่ายเงิน เดือนหรือเอกสารอื่น
- ชื่อรูปแบบใบจ่ายเงินเดือน คือ การระบุชื่อรายงานใบจ่ายเงินเดือนที่ต้องการส่ง ให้พนักงาน
- ต้องการทำอะไร ให้เลือก สร้าง PDF และ ส่งผ่าน HRM Connect
- เปลี่ยนข้อความก่อนส่งทุกพนักงาน คือ ไม่ต้องแก้ไข
- ช่วงวันที่สะสมตั้งแต่ คือ การระบุวันที่เริ่มต้นที่ต้องการส่งรายงาน
- วันที่ง่าย คือ การระบุวันที่สิ้นสุดที่ต้องการส่งรายงาน

หมายเหตุ : กรณีที่ต้องการส่งข้อมูลเฉพาะสาขา แผนก หรือพนักงานคนใดคน หนึ่ง ให้คลิกปุ่ม <u>กรองข้อมูล</u> สามารถระบุรหัสสาขา รหัสแผนก หรือรหัสพนักงานที่ ต้องการให้ระบบส่งข้อมูลได้ตามที่ด้องการ หากส่งทั้งหมด ไม่ต้องกลิกเลือก สามารถ ทำการเลือกเฉพาะสาขา แผนก หรือพนักงานที่ต้องการ หรือถ้าต้องการส่งข้อมูลทั้งหมด ก็สามารถเลือกส่งทั้งหมดได้ เมื่อทำการเลือกข้อมูลที่ต้องการส่งเรียบร้อยแล้ว ให้คลิก ปุ่ม <u>ปิด</u> และ <u>บันทึก</u>

2.2 เมื่อทำการกำหนดรายละเอียดเรียบร้อยแล้ว ให้กลิกปุ่ม <u>ส่ง</u> ระบบจะให้
 ใส่ ชื่อผู้ใช้และรหัสลับของผู้ใช้งาน

2.3 จากนั้นโปรแกรมจะแสดงหน้าจอเพื่อให้ตรวจสอบ "ความเสี่ยงในการ ส่งอีเมล์" เพื่อให้ทราบรายละเอียดเพิ่มเติม เมื่อตรวจสอบเรียบร้อยแล้ว ถ้าต้องการส่งต่อ ให้กลิก "ยอมรับ"

| เลือกฐาหย่อมูล    |                  | Data73                                    | profederia |
|-------------------|------------------|-------------------------------------------|------------|
| ชนิดรัญแต่ได้อา   | 111560           | ใบจ่ายเงินเพื่อบงซือเอกสารอื่น            | marriana   |
| สื่อรูปแบบในจ่าย  | เสียงส์อน        | ระด้างสายสายสายสายสาย เป็นสายสายค่องที่อง |            |
| ต่องการปกละไร     |                  | afte PDF aasalesites Hrm Connect          | 40         |
| เปลี่ยนข้อความค   | เองสองราชนีกอาระ | เปลี่ยนครื่องราครั้งเสียว                 |            |
| hanshetter        | nusi             | 31/05/2567                                |            |
| วันที่จำต         |                  | 31/05/2567                                |            |
| เนื้อหาไข Email   |                  | Attached are %is for %is as of %is        |            |
| สถางร่างหน้าชื่อเ | สัตรออสารที่สระบ | Paysip                                    |            |
| ฟัวเรื่องใน Email |                  | Paysip for Nis as of Nis                  |            |
| vannsala          |                  |                                           |            |
|                   |                  |                                           |            |
|                   |                  |                                           |            |
|                   |                  |                                           |            |
|                   |                  |                                           |            |
|                   |                  |                                           |            |
|                   |                  |                                           |            |
|                   |                  |                                           |            |

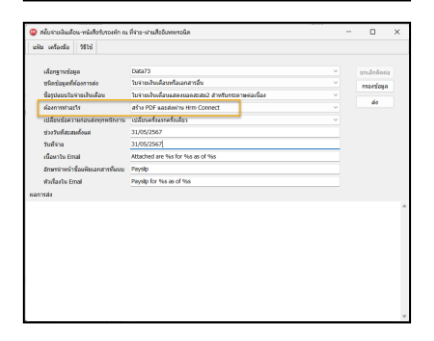

| 🥥 เลือกข้อมูลที่ต้องการพิมพ์                                                                                                    |                                                                                  | -                 |     | ×                   |
|----------------------------------------------------------------------------------------------------|----------------------------------------------------------------------------------|-------------------|-----|---------------------|
| แสน หน้าต่าง 1812<br>เสนี นี้ © © ©<br>เสน็องสัตเลข มรู้ฟัช เพียง แก้ไข แก่ไ                                                                                                    | 🥥 🗐<br>ທີ່ແຫຼ່                                                                   | <i></i><br>#auers |     | <b>्र</b><br>१हार्च |
| v of statute<br>if available<br>if available<br>i | เรือกไซฟิส์อก<br>) ขโรงขอ<br>อังและจริงสร้างที่ส<br>∰ เองารารที่สาไปอีก<br>● 100 |                   | _   |                     |
|                                                                                                    |                                                                                  |                   | 1 o | •                   |

|                                                    |                | - 72    |                                      |          |   |              |  |
|----------------------------------------------------|----------------|---------|--------------------------------------|----------|---|--------------|--|
| เลอกฐานขอมูล<br>เตืองไขและไปอาการว่า               | 200            | ianaha  | landuratalu                          |          |   | ขณะลิกดีตต่อ |  |
| ขึ้งหม่ออยู่สายของการสง<br>สิ่งหม่ออยู่สายของการสง | 2.0            | in the  | faun da sera de de 2 da sécure a ser | aufina   | - | martiața     |  |
| damoniants                                         |                | A PDF   | ardainu ikm Connect                  | er sev   |   | ai e         |  |
| เปลี่ยนข้ออาจแก่อนส่งหมาย                          |                | tencete | เหล่างกับการ                         |          |   |              |  |
| ก่างรางใสรสนต์ออก                                  | ชื่อผู้ใช้และร | dadu    |                                      | ×        |   |              |  |
| วันที่จำต                                          |                |         |                                      |          | - |              |  |
| เนื้อหาใน Email                                    | - <u></u>      | 1730    | เป็นทักทั้งขอดูไข่และหรัสสับ         | 🗸 onsiae | _ |              |  |
| อักษรนำหน้าชื่อแคิมเอกสาร                          | 100            | tel     | BUSINESS                             | X Cancel |   |              |  |
| พัพร้องใน Emai                                     | sila           | ຄົນ     | I                                    |          |   |              |  |
| หลการส่ง                                           | Sur            | radio   |                                      | _        |   |              |  |
|                                                    |                |         |                                      |          |   |              |  |
|                                                    |                |         |                                      |          |   |              |  |
|                                                    |                |         |                                      |          |   |              |  |
|                                                    |                |         |                                      |          |   |              |  |
|                                                    |                |         |                                      |          |   |              |  |
|                                                    |                |         |                                      |          |   |              |  |

| แฟม เครื่องมี | a 9874                                                                                                    |                            |   |           |  |
|---------------|----------------------------------------------------------------------------------------------------|----------------------------|---|-----------|--|
|               | ดวามเสียงจากการสงอื่นแล้                                                                                                | ×                          |   |           |  |
| เสียกฐาน      | ไปรดอ่านและของเรียความเสี่ยงก่อนส่งใบจ่ายเสียเคลื่อนค่านอิเมล                                                           |                            |   | andefinia |  |
| ขนิดข่อมู     | 1.การส่งใบจายเงินเดือนผ่านอิเมล์ มีโอกาสพัธาจไม่ยิ่งผู้รับ เนื่องจากระบบ                                                | เข้าใจว่าสีเลล่นี้หเป็นขอย |   | nsostiaya |  |
| ข้อรูปแบร     | การจำหน้าพืด ผู้รับอื่นหมังสืม ความสำน้ำในการส่ง รอร<br>2 วันเว็จรอดกัดออน อาจคะเป็ดร้าน อาจคะสำนว อาจที่วิจริส และอาจอ | utora.                     |   |           |  |
| ต้องการง      | 2. акция терпилиації а терпіцикати а терпитист а тек сли чиса тек<br>3. тап                                             | เลงหลุกม                   |   | 40        |  |
| เปลี่ยนช่ง    | สไข้งานเข้าใจผลของกับความเสื่อยหล่านั้นใต้ จึงอนบาคไฟโข่านกามส่ง                                                        | brahadantant               |   |           |  |
| ข่างวันเพื่อ  |                                                                                                    |                            |   |           |  |
| วันที่จ่าย    | Read and accept the risk before sending e-paysip.                                                                       |                            |   |           |  |
| เนื้อหารบ     | 1. Sending e-paysip by email, there is a chance the recipient may not                                                   | reach. This is because     |   |           |  |
| dowstan       | the e-mail server understands e-mail as spam, wrong address, full en                                                    | al box, delvery delays,    |   |           |  |
| shifted       | etc.<br>2.Emails may be hack, may be read, may be copied, may contain vit                                               | us and may sent to         | - |           |  |
|               | wrong recipient.<br>3.etc.                                                                                              |                            |   |           |  |
|               | Lunderstand and accepts those risks. Therefore allowing the program<br>paysip.                                          | n to submit this e-        |   |           |  |
|               | nauts                                                                                                    | โล่ยองกับ                  |   |           |  |
|               |                                                                                                    |                            |   |           |  |

2.4 ทำการอ่านข้อมูลพนักงานทีละคนจากฐานข้อมูลที่กำหนดตามรูปแบบ รายงานที่ตั้งก่าไว้ และสร้างเป็นแฟ้ม PDF เพื่อความสะดวกในการ ตรวจสอบ จากนั้นเข้ารหัสแฟ้มรายงานทีละแฟ้ม เพื่อให้มั่นใจว่ารายงานที่ ส่งให้พนักงานถูกต้องตรงกับชื่อพนักงานจริงๆ และทำการส่งเอกสารให้ พนักงานทีละคน

| แห้น เครือสมือ วิธีใช้                                                             |                                                                                 |                      |
|------------------------------------------------------------------------------------|---------------------------------------------------------------------------------|----------------------|
| Accornicase                                                                        | Data23                                                                          | × mitefasia          |
| ารนิตรโลนตร์ได้ออการส่ง                                                            | ในจ่ายเงินเพื่อนหรือเอกสารอื่น                                                  | ✓                    |
| ชื่อรปะแบโบร่ายะไหงคือห                                                            | ใบจ่ายเงินเพื่อนแต่ละขอลสะสม2 สำหรับกระกาษต่อเนื่อง                             | ~ mersele            |
| ต่องการทำอะไร                                                                      | afine PDF wagaleeins Hrm Connect                                                | v de                 |
| เปลี่ยนช่อความก่อนส่งทุกพรีกงาน                                                    | เปลี่ยนครึ่งแรกครึ่งเดียว                                                       |                      |
| ข่างวันที่สะสมเด็จแต่                                                              | 31/05/2567                                                                      |                      |
| วันที่จำต                                                                          | 31/05/2567                                                                      |                      |
| Mawnite Email                                                                      | Attach - 4                                                                      |                      |
| อักษรนาหน้าชื่อแพิมเอกสารพัฒนบ                                                     | Paysi A                                                                         | n                    |
| พัฒน์อย่าง Emai                                                                    | Payst 👔 งาการสนอกสาขกาง Email เรื่อนร้อยแล้ว                                    |                      |
| mannsalo                                                                           | Trandoriuma<br>5/2000/001201/5/2005021624656841.com                             |                      |
| 03/05/2024 16:24:46 วันส์จ่ายเวลแรก                                                | and 3                                                                           |                      |
| 03/05/2024 16:24:46 วินพี่จายฟิติอากา<br>03/05/2024 16:24:46 กำหนดชนิตช้อน         | s 31/05<br>Infidipati OK                                                        |                      |
| 03/05/2024 16:24:46 เริ่มต้น อ่านชื่อพร่<br>03/05/2024 16:24:46 เริ่มต้น สร้างช้อน | กลาย                                                                            |                      |
| 03/05/2024 16:24:46 Password of fle                                                | Payslp-20240531-100(1).Pdf :- (1234567890129)                                   |                      |
| 03/05/2024 16:25:08 Actual Print Job                                               | iame : Crystal Reports - E_PaySip : ID:202405031624(21CA47E6-52E3-41D3          | -8847-9D2187D64D0F)  |
| 03/05/2024 16:25:08 สร้างแพิม E:\Pay<br>เรียบร้อยหรัว                              | romawayo-paysiipi,2024/20240531/Paysiip-20240531-100(1).Pdf whwflunawela        | (100 unumu tinikesi) |
| 03/05/2024 16:25:09 เพื่อหาในเพิ่ม E_<br>9301-45D3-MEE-BCC15323430C)               | PaySip : E_PaySip : ID:202405031624(21CA47E6-52E3-41D3-8847-9D2187              | DB4D0F}{615C0353-    |
| 03/05/2024 16:25:09 ตราจสอบแพ็ม Pl                                                 | 0F สำหรับ 100 นายสี่ระ ระท์ส่งหน่ (Paysip-20240531-100(1).Pdf) ถูกต่องเรียบร้อย | alo                  |

2.5 การตรวจสอบเอกสาร PDF ที่ส่งจาก Bplus e-Payslip : หลังจากที่ทางฝ่ายบุคคลส่งข้อมูลจากโปรแกรม e-Payslip ไปที่ App HRM Connect เรียบร้อยแล้ว พนักงานสามารถตรวจสอบข้อมูลผ่านทางหน้า App ได้ทันที ดังนี้

🕨 เปิด App Bplus HRM Connect -> คลิกที่ ไอคอน ประกาศ (อยู่ด้านล่าง) -> จะแสดงเมนู ตามรูป

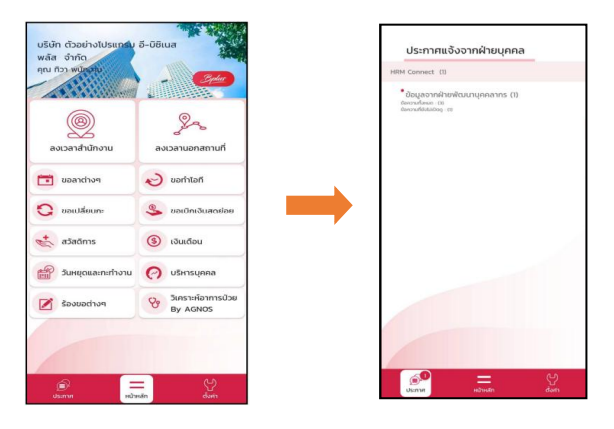

🕨 คลิกเมนู "ข้อมูลจากฝ่ายพัฒนาบุคลากร" -> จะมีเมนูให้เลือก คลิก มุมขวาบน -> แสดง File รายงานที่ส่งเข้ามา

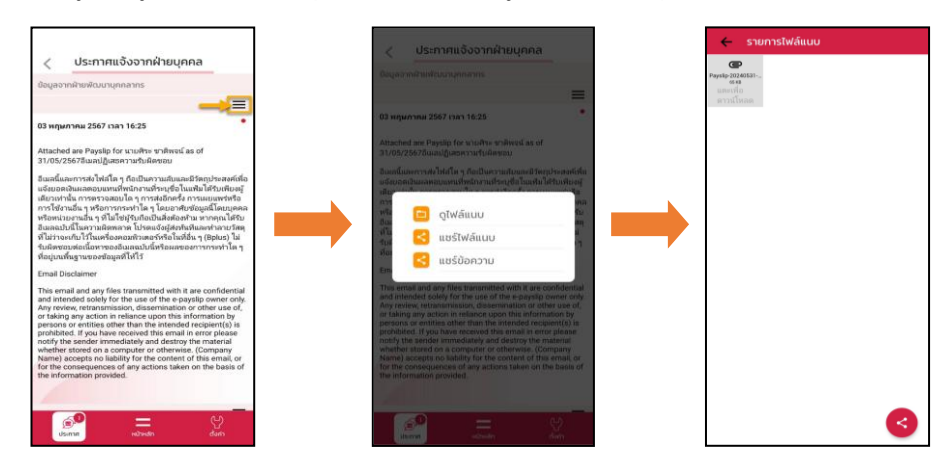

คลิก File แนบมา -> ระบบจะให้ใส่รหัสผ่านอีก 1 ครั้ง แนะนำให้ระบุตามรหัสที่ทาง HR กำหนดไว้ -> ระบบจะ แสดงข้อมูลรายงานได้

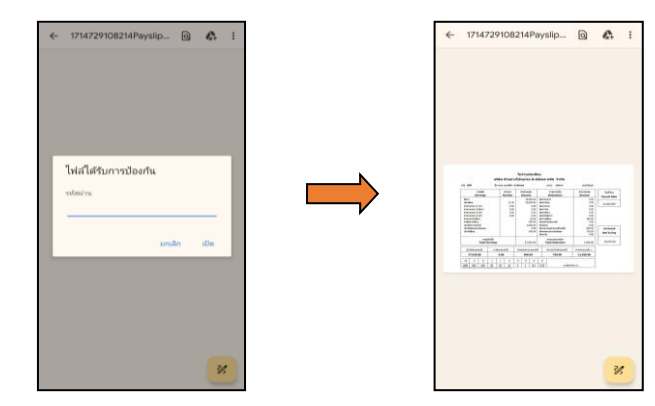

## 3. ขั้นตอนการส่ง ข้อความ จากโปรแกรม Bplus e-PaySlip ไปที่ App HRM Connect

3.1 เปิดโปรแกรม e-Payslip เพื่อทำการส่งข้อมูล โดยมีรายละเอียด เพิ่มเติมดังนี้

| เฟิม เครื่องมือ | 1819                  |                                                   |   |              |
|-----------------|-----------------------|---------------------------------------------------|---|--------------|
| เลือกฐานข้อ     | aja                   | Data73                                            | ~ | ยกเล็กติดต่อ |
| ชนิดข้อมูลทั้   | ต้องการส่ง            | ไม่จ่ายเงินเดือนหรือเอกสารอื่น                    |   | กระช่อมด     |
| ชื่อรูปแบบใบ    | เจ่าขเงินเคือน        | ใบจ่ายเงินเดือนแสดงขอดสะสม2 สำหรับกระดาษต่อเนื่อง |   |              |
| ต่องการท่าน     | :15                   | เตรียมแล้อเสาหรียนจังจ่ายเงินเดือนทาง SMS         |   | 40           |
| เปลี่ยนข้อคว    | ามก่อนส่งทุกหนักงาน   | เปลี่ยนครั้งแรกครั้งเดียว                         |   |              |
| ช่วงวันเพ็สรส   | ณด้อนท่               | 31/05/2567                                        |   |              |
| วันที่จำย       |                       | 31/05/2567                                        |   |              |
| เนื้อหาไน En    | nal                   | Attached are %is for %is as of %is                |   |              |
| สักษรจาหน้า     | เชื่อแฟ้มเอกสารที่แหม | Payslp                                            |   |              |
| หัวเรื่องใน Ei  | mail                  | Payslip for %is as of %is                         |   |              |
| elezrne         |                       |                                                   |   |              |
|                 |                       |                                                   |   |              |
|                 |                       |                                                   |   |              |

#### <u>คำอธิบาย</u>

- เลือกฐานข้อมูล คือ การระบุชื่อฐานข้อมูลที่ต้องการใช้งานเพื่อส่ง E-mail เอกสารใบง่าย เงินเดือน และรายงาน เมื่อเลือกฐานข้อมูลแล้วให้กลิกปุ่ม <u>ติดต่อ</u>
- ชนิดข้อมูลที่ต้องการส่ง คือ การระบุเอกสารที่ต้องการส่ง ซึ่งระบบมีให้เลือก ใบจ่ายเงิน เดือนหรือเอกสารอื่น
- ชื่อรูปแบบใบจ่ายเงินเดือน คือ การระบุชื่อรายงานใบจ่ายเงินเดือนที่ต้องการส่งให้ พนักงาน
- ต้องการทำอะไร ให้เลือก สร้างข้อความจ่ายเงินเดือนและส่งผ่าน HRM Connect
- ช่วงวันที่สะสมตั้งแต่ คือ การระบุวันที่เริ่มต้นที่ต้องการส่งรายงาน
- วันที่จ่าย คือ การระบุวันที่สิ้นสุดที่ต้องการส่งรายงาน

หมายเหตุ : กรณีที่ต้องการส่งเอกสารเฉพาะสาขา แผนก หรือพนักงานคนใดคน หนึ่ง ให้คลิกปุ่ม <u>กรองข้อมูล</u> สามารถระบุรหัสสาขา รหัสแผนก หรือรหัสพนักงานที่ ต้องการให้ระบบส่งข้อมูลได้ตามที่ด้องการ หากส่งทั้งหมด ไม่ต้องกลิกเลือก สามารถทำ การเลือกเฉพาะสาขา แผนก หรือพนักงานที่ด้องการ หรือถ้าต้องการส่งข้อมูลทั้งหมดกี สามารถเลือกส่งทั้งหมดได้ เมื่อทำการเลือกข้อมูลที่ต้องการส่งเรียบร้อยแล้ว ให้คลิกปุ่ม <u>ปิด</u> และ <u>บันทึก</u>

3.2 เมื่อทำการกำหนดรายละเอียดเรียบร้อยแล้ว ให้กลิกปุ่ม <u>ส่ง</u> ระบบจะให้ใส่
 ชื่อผู้ใช้และรหัสลับของผู้ใช้งาน

| Data state         Data /<br>Table global distances         Data /<br>Table global distances         Data /<br>Table global distances         Data /<br>Table global distances         Data /<br>Table distances         Data /<br>Table distances         Data /                                                                                                    | ite unfande 1610              | THE BOAT BARREN AND THE BARREN AND A        |          | ^ |
|----------------------------------------------------------------------------------------------------|-------------------------------|---------------------------------------------|----------|---|
| defaultionation         Non-Mondonation         Improved Provide State State St                                                                                                    | Aneredian                     | Data 73                                     |          |   |
| type:second-second-se                                                                                                    | aladarahiarata                | here a start and a second                   | Distants |   |
| Assemption         allocation the December on the Comp on the December on the Comp of the December on the December on the Dece                                                                                                    | fantam teri mbulan            | วิทยังหลังแล้วของสายของสายว่า เกม           | wasaata  |   |
| udorácierovajanajúcie, udoráčnosťa –<br>vedoráčna díval (* 2015/20)<br>Bolen (* 2015/20)<br>Bolen (* 2015/20)<br>Bo | deer mineta                   | disting run a had a success in Http Connect | - 44     |   |
| Norbifanderia<br>Marka Catogota<br>darah tela da ang da ang<br>darah tela da ang da ang<br>dan da ang da ang<br>ang da ang da ang da ang da ang da ang da ang da ang da ang da ang da ang da ang da ang da ang da ang da ang da ang da ang da ang da ang da ang da ang da ang da ang da ang da ang da ang da ang da ang da ang da ang da ang da ang da ang                                                                                                    | งปลากร้องวางร่องส่องสารบรรณ   | utilevelaumelectar                          |          |   |
| Software         COLONGO           Galers Istanti         Marchina are Nator Nator Nator Nator           Brown Serb Software Nator         Profestional           Andread Software Nator         Profestional           Andread Software Nator         Profestional           Andread Software Nator         Profestional           Andread Software Nator         Profestional           Andread Software Nator         Profestional                                                                                                    | สารประกังสารประกั             | 01/01/2567                                  |          |   |
| denchringen Mederaler Nu fer Nu and Nu<br>Mennessenskaffaktannen Stermenskaffaktannen<br>Anfanksteinet Produktion Produktion Stermenskaffakten<br>Anfanksteinet Produktion Stermenskaffakten Stermenskaffakten Stermenska<br>Stermenskaffakten Stermenskaffakten Stermenskaffakten Stermenskaffakten Stermenskaffakten Stermenskaffakten Stermenskaffakten Stermenskaffakten Stermenskaffakten Stermenskaffakten Stermenskaffakten Stermenskaffakten Stermenskaffakten S                                                                                                    | ระส์ราย                       | 03/06/2967                                  |          |   |
| Benerar-ChalkasenHeng Paryla<br>Markala tand Papagher tu au d'Au<br>anala                                                                                                    | เพื่อหาไร Emai                | Attached are tiss for tiss as of tiss       |          |   |
| Referèncieus Popularie na al fra                                                                                                    | อักษณาหน้าซื้อมพัฒนาสารที่มาย | Paysip                                      |          |   |
| ente                                                                                                    | stadionite Email              | Payshp for this as of this                  |          |   |
|                                                                                                    | ensáa                         |                                             |          |   |
|                                                                                                    |                               |                                             |          |   |

| =                            | ia untanka 1611                |                                                       |  |          |  |
|------------------------------|--------------------------------|-------------------------------------------------------|--|----------|--|
|                              | ulargrusiaga                   | Dets73                                                |  | undedate |  |
| <b>ชนิดปลุมที่ต่องการส</b> ะ |                                | ไขท่ายสินเสียงหรือเอกสารชื่น                          |  | mardana  |  |
|                              | น้อยู่สมบริษารอย่างเห็นเสียน   | าดใกล่เพรากตระบริหาร แล่ง Satutheasenhaushulfasring?  |  |          |  |
| 1                            | พ่องการสายประ                  | distinction running Baseline and desires Hern Connect |  |          |  |
| 1                            | เปลือนข้อความก่อนต่อยุทหนักงาน | เปลี่ยนครื่อมการรับเลือง                              |  |          |  |
|                              | ข่างร่างที่สะสมใจแก่           | 01/01/2567                                            |  |          |  |
|                              | วิทย์ได้าน                     | 03/06/2567                                            |  |          |  |
|                              | เพื่อหาไห Email                | Attached are %s for %s as of %s                       |  |          |  |
| อาหาราชวาร์ออร์โดเอกสารทั้ง  |                                | Paysip                                                |  |          |  |
|                              | Warforts Email                 | Paysip for this as of this                            |  |          |  |
| 1424                         | risda                          |                                                       |  |          |  |
|                              |                                |                                                       |  |          |  |
|                              |                                |                                                       |  |          |  |
|                              |                                |                                                       |  |          |  |
|                              |                                |                                                       |  |          |  |
|                              |                                |                                                       |  |          |  |
|                              |                                |                                                       |  |          |  |
|                              |                                |                                                       |  |          |  |
|                              |                                |                                                       |  |          |  |
|                              |                                |                                                       |  |          |  |
|                              |                                |                                                       |  |          |  |
|                              |                                |                                                       |  |          |  |

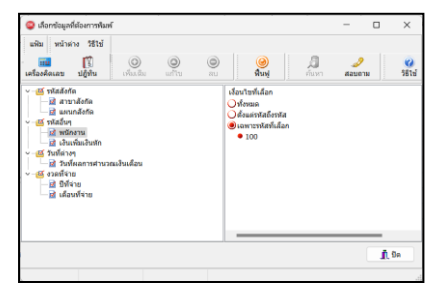

|                               | Aug 21                                       |            |  |
|-------------------------------|----------------------------------------------|------------|--|
| เสือกฐานขอมูล                 | Data/3                                       | pruânăeria |  |
| ชาตรอยู่สายออการสง            | to video sina constanti mas                  | กรองนัสมุด |  |
| สรรักของกระเทรงกษอง           | เป็นจายเขาและของส่วงมี2 สำหรับการคาษคอเนื่อง | also .     |  |
| พ่องการทำอะไร                 | athe PDF watakeins Him Connect               |            |  |
| เปลี่ยนข้อความก่อนส่งทุกพรักง | าน เปลี่ยนครือแล้งสร้างสี่ยว                 |            |  |
| ข่วงวันที่สะสมตั้งแต่ ชื่อ    | haminnin v                                   |            |  |
| วันปรีจำย                     | 🕼 โปรดบันทั่กทั้งชื่อผู้ใช่และหลังสัน        |            |  |
| เนื้อหาใน Email               | en en en en en en en en en en en en en e     |            |  |
| อักษรนำหน่าชื่อแฟนเอกสาร      | BUSINESS Cancel                              |            |  |
| พัฒร์องใน Emai                | รดัสสับ                                      |            |  |
| ผลการส่ง                      | Lurvia Au                                    |            |  |
|                               |                                              |            |  |
|                               |                                              |            |  |
|                               |                                              |            |  |
|                               |                                              |            |  |
|                               |                                              |            |  |
|                               |                                              |            |  |
|                               |                                              |            |  |
|                               |                                              |            |  |

3.3 จากนั้นโปรแกรมจะแสดงหน้าจอเพื่อให้ตรวจสอบ "ความเสี่ยงในการส่ง อีเมล์" เพื่อให้ทราบรายละเอียดเพิ่มเติม เมื่อตรวจสอบเรียบร้อยแล้ว ถ้า ต้องการส่งต่อ ให้กลิก "ยอมรับ"

3.4 ทำการอ่านข้อมูลพนักงานทีละคนจากฐานข้อมูลที่กำหนดตามรูปแบบ รายงานที่ตั้งค่าไว้ และสร้างเป็นแฟ้ม PDF เพื่อความสะควกในการ ตรวจสอบ จากนั้นเข้ารหัสแฟ้มรายงานทีละแฟ้ม เพื่อให้มั่นใจว่ารายงานที่ ส่งให้พนักงานถูกต้องตรงกับชื่อพนักงานจริงๆ และทำการส่งเอกสารให้ พนักงานทีละคน

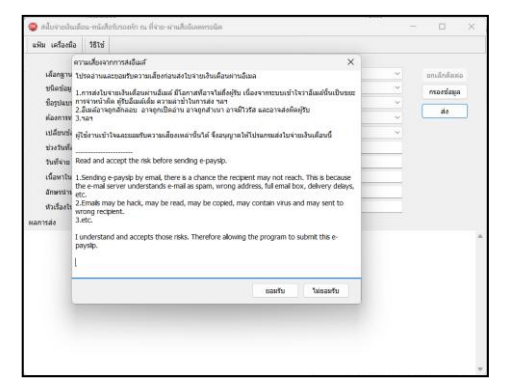

| ເລືອກຫຼານພ່ອນຸລ                                                                                                    | Data73 ~                                                                                                    | ขาเล็กติดต่อ |  |
|----------------------------------------------------------------------------------------------------|----------------------------------------------------------------------------------------------------|--------------|--|
| ชนิดข้อมูลที่ต้องการส่ง                                                                                                    | ไบจ่ายเงินเดือนหรือเอกสารอื่น 🗸                                                                                                    | กรองข่อมล    |  |
| ชื่อรูปแบบใบจ่ายเงินเดือน                                                                                                    | โบจ่ายเงินเดือนแสดงขอดสะสม2 สำหรับกระดาษต่อเนื่อง 🗸                                                                                                    |              |  |
| ต่องการทำอะไร                                                                                                    | สร้างรโลดวามห่ายเงินเดือนและส่งง่าน Hrm Connect 🗸 🗸                                                                                                    | 40           |  |
| เปลี่ยนข้อความก่อนส่งทุกหนักงาร                                                                                                    | เปลี่ยนครั้งแรกครั้งเดียว 🗸                                                                                                    |              |  |
| ข่วงวันที่สะสมตั้งแต่                                                                                                    | 31/05/2567                                                                                                    |              |  |
| วันที่จ่าย                                                                                                    | 31/05/2567                                                                                                    |              |  |
| เนื้อหาใน Email                                                                                                    | Attache Attache Attach                                                                                                    |              |  |
| อักษรนำหน้าชื่อแฟ้มเอกสารพื้นนร                                                                                                    | Paysip                                                                                                    |              |  |
| พัวเรื่องใน Emai                                                                                                    | Payslp 👔 ทำการล่ะเอกสารทาง Email เรียบร้อยแล้ว                                                                                                    |              |  |
| siannado                                                                                                    | F\PavenIData\E-navslin\20.\T20240503165221839.log                                                                                                    |              |  |
| 2005/2004 16:52:21 41v3/sweid-nr<br>2005/2004 16:52:22 41v3/40/sweid-<br>2005/2004 16:52:22 41v3/40/sweid-<br>2005/2004 16:52:21 1/m4/smeid-<br>2005/2004 16:52:21 1/m4/smeid-<br>2005/2004 16:52:21 4/m4/smeid-<br>2005/2004 16:52:21 4/m4/smeid-<br>2005/2004 10:52:52:52 4/m4/smeid-<br>2005/2004 10:52:52:52:52 4/m4/smeid-<br>2005/2004 10:52:52:52:52 4/m4/smeid-<br>2005/2004 10:52:52:50 4/m4/smeid-<br>2005/2004 10:52:52:50 4/m4/smeid-<br>2 | history<br>market<br>2020<br>2020<br>2 |              |  |

3.5 ตรวจสอบข้อมูลที่ได้รับเป็น ข้อความ ผ่าน App Bplus HRM Connect

หลังจากที่ทางฝ่ายบุคคลส่งข้อมูลจากโปรแกรม e-Payslip ไปที่ App HRM Connect เรียบร้อยแล้ว พนักงานสามารถ ตรวจสอบข้อมูลผ่านทางหน้า App ได้ทันที ดังนี้

| บริษัท ตัวอย่างไปรแกรม<br>พลัส จำกัด<br>คุณ ทิวา พนักงาม | อี-บิชิเนล                     | ประกาศแจ้งจากฝ่ายบุคคล<br>HRM Connect (1)                                                       |
|----------------------------------------------------------|--------------------------------|-------------------------------------------------------------------------------------------------|
| ()<br>()<br>ลงเวลาสำนักงาน                               | ู มี<br>มี<br>ลงเวลานอกสถานที่ | <ul> <li>ป้อมูลอากฝ่ายพัฒนาบุคกลากร (1)<br/>มีอากาสโสสอาก (1)<br/>มีอากาสโสสอากุ (1)</li> </ul> |
| 💼 ขอลาต่างๆ                                              | อย่างไอที                      |                                                                                                 |
| 🖸 ขอเปลี่ยนกะ                                            | 🤹 ขอเบิกเงินสดย่อย             |                                                                                                 |
| อันหยุดและกะทำงาน                                        | 🕐 บริหารบุคคล                  |                                                                                                 |
| 📝 ร้องขอต่างๆ                                            | Siคราะห์อาการป่วย<br>By AGNOS  |                                                                                                 |
|                                                          |                                |                                                                                                 |
| an Hanne                                                 | sān Čven                       | <b>ророди на</b> лийн далт                                                                      |

🕨 เปิด App Bplus HRM Connect -> คลิกที่ ไอคอน ประกาศ (อยู่ด้านล่าง) -> จะแสดงเมนู ตามรูป

▶ คลิกเมนู "ข้อมูลจากฝ่ายพัฒนาบุคลากร" -> จะแสดงข้อความของเงินเดือน ตามผลคำนวณในโปรแกรมไว้

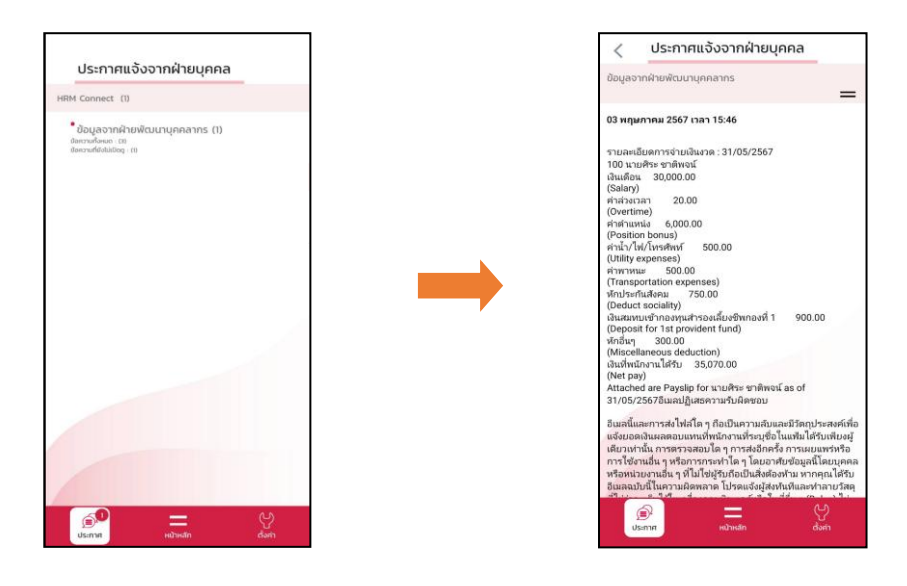

#### <u>หมายเหตุ</u> :

- กรณีการส่งแบบ PDF จะต้องใส่รหัสก่อนเปิดดูข้อมูลก่อนทุกครั้ง แต่หากส่งเป็นข้อความ จะสามารถเปิดดูรายการ เงินเดือนได้ทันที ซึ่งไม่ต้องใส่รหัสลับก่อน
- พนักงานคนใดที่ไม่ได้ไส่เบอร์โทรไว้ในประวัติพนักงาน ระบบจะไม่ส่งข้อมูลไปให้พนักงานคนนั้น ซึ่งโปรแกรมจะ ข้ามชื่อพนักงานคนนั้น และ ส่งให้กับพนักงานที่มีเบอร์ถูกต้องและลงทะเบียนผ่าน App เรียบร้อยแล้วเท่านั้น